| seilufjf |                    |      | Procedimento Operacional Padrão |             |                                             |  |
|----------|--------------------|------|---------------------------------|-------------|---------------------------------------------|--|
| CÓDIGO   | ÓDIGO POP PGP – 03 |      | Página <b>1</b> de <b>3</b>     | TÍTULO      | <b>REQUERIMENTO DE FÉRIAS</b>               |  |
| VERSÃO   | 1                  | DATA | 13/01/2020                      | RESPONSÁVEL | Pró-reitoria de Gestão de Pessoas (PROGEPE) |  |

| Item | Passos                                             | Descrição                                                                                                    | Responsável |
|------|----------------------------------------------------|----------------------------------------------------------------------------------------------------|-------------|
| 1    | Abrir um novo<br>processo no SEI                   | <ul> <li>Na tela inicial do SEI, clicar na aba "Iniciar Processo" (localizada no menu á esquerda) e escolher o Tipo do Processo: "PESSOAL 01: Férias". Caso não aparecam todas opções, clicar no sinal de "+" para listar todos os processos disponíveis.</li> <li>Preencher os campos: <ul> <li>Tipo do processo: já é preenchido automaticamente</li> <li>Especificação: (pode deixar em branco)</li> <li>Classificação por assuntos: já é preenchido automaticamente</li> <li>Observações desta Unidade: (pode deixar em branco)</li> <li>Interessados: inserir seu nome completo</li> <li>Nível de acesso: público</li> </ul> </li> <li>Clicar em "salvar" e o processo será criado.</li> </ul> | Usuário     |
| 2    | Incluir documento<br>no processo                   | <ul> <li>Na barra de ferramentas, clicar no botão "Incluir Documento" e escolher<br/>o Tipo de Documento: "PESSOAL 01.1: Requerimento de<br/>Férias/Requisição".</li> <li>Preencher os campos e clicar em "Confirmar os Dados":</li> <li>Texto inicial: <i>nenhum</i></li> <li>Descrição: (<i>pode deixar em branco</i>)</li> <li>Classificação por assuntos: <i>já é preenchido automaticamente</i></li> <li>Observações desta Unidade: (<i>deixar em branco</i>)</li> <li>Nível de acesso: <i>público</i></li> </ul>                                                                                                    | Usuário     |
| 3    | Preencher, salvar e<br>assinar                     | Preencher o formulário que abrirá automaticamente. Caso não seja possível<br>editar o conteúdo, clicar em " <b>Editar Conteúdo</b> " (no menu de<br>ferramentas).<br>Depois de preenchido todos os campos, clicar em " <b>salvar</b> " e após clicar em<br>" <b>assinar</b> " (a assinatura é feita com a senha utilizada para entrar no SEI).                                                                                                    | Usuário     |
| 4    | Atribuir/enviar o<br>processo ao Chefe<br>imediato | <ul> <li>* Caso o Chefe imediado esteja lotado no mesmo setor do servidor:<br/>Ir no menu de ferramentas do processo, clicar no ícone "Atribuir<br/>Processo" i e selecionar o nome do seu Chefe imediato, para que ele<br/>avalie o requerimento de licença.</li> <li>* Caso o Chefe imediado esteja lotado em setor diferente do servidor :<br/>Ir no menu de ferramentas do processo, clicar no ícone "Enviar Processo"<br/>e selecionar no campo "Unidade" a unidade de lotação da chefia imediata.</li> </ul>                                                                                                    | Usuário     |

## sei!ufjf

## Procedimento Operacional Padrão

| CÓDIGO POP PGP – 03 |   | Página <b>2</b> de <b>3</b> | TÍTULO     | REQUERIMENTO DE FÉRIAS |                                             |
|---------------------|---|-----------------------------|------------|------------------------|---------------------------------------------|
| VERSÃO              | 1 | DATA                        | 13/01/2020 | RESPONSÁVEL            | Pró-reitoria de Gestão de Pessoas (PROGEPE) |

| 5  | Fazer anotação Clicar no ícone "Anotações" da barra de ferramentas do processo. No campo "Descrição" solicitar o parecer ao Chefe imediato e clicar em "salvar".                                                                                                    |                                                                                                    |                                 |  |  |
|----|----------------------------------------------------------------------------------------------------|----------------------------------------------------------------------------------------------------|---------------------------------|--|--|
| 6  | Emitir parecer e<br>assinar                                                                                                    | Emitir parecer e<br>assinarClicar no ícone "Incluir documento" e selecionar "PESSOAL 01.2:<br>Requerimento Férias/Chefe Imediato" para emitir parecer e assinar.                                                                                                    |                                 |  |  |
| 7  | Atribuir/enviar o<br>processo para a<br>Secretaria da<br>Unidade                                                                                                    | <ul> <li>O Chefe imediato (ou o próprio usuário requerente) deverá atribuir/enviar o processo para a Secretaria da Unidade.</li> <li>* Caso a Secretaria da Unidade esteja lotado no mesmo setor:<br/>Ir no menu de ferramentas do processo, clicar no ícone "Atribuir Processo" a e selecionar a Secretaria.</li> <li>* Caso a Secretaria da Unidade esteja lotado em setor diferente:<br/>Ir no menu de ferramentas do processo, clicar no ícone "Atribuir Processo" e selecionar a Secretaria.</li> </ul> | Chefe<br>Imediato ou<br>Usuário |  |  |
| 8  | Atribuir o processo<br>ao Dirigente da<br>Unidade A Secretaria da Unidade deverá atribuir o processo ao Dirigente da<br>Unidade.<br>Ir no menu de ferramentas do processo, clicar no ícone "Atribuir<br>Processo" à e selecionar o nome do Dirigente da Unidade, para que ele<br>avalie o requerimento de licença. |                                                                                                    |                                 |  |  |
| 9  | Fazer anotaçãoClicar no ícone "Anotações" da barra de ferramentas do processo. No<br>campo "Descrição" solicitar o parecer ao Dirigente da Unidade e clicar em<br>"salvar".                                                                                                    |                                                                                                    | Secretaria da<br>Unidade        |  |  |
| 10 | Emitir parecer e<br>assinar                                                                                                    | Clicar no ícone " <b>Incluir documento</b> " e selecionar "PESSOAL 01.2:<br>Requerimento Férias/Dirigente" para emitir parecer e <b>assinar</b> .                                                                                                    | Dirigente da<br>Unidade         |  |  |
| 11 | Atribuir o processo<br>á Secretaria da<br>Unidade                                                                                                    | Ir no menu de ferramentas do processo, clicar no ícone "Atribuir <b>Processo</b> "<br>e selecionar a Secretaria.                                                                                                    | Dirigente da<br>Unidade         |  |  |
| 12 | Tomar providência                                                                                                    | <ul> <li>O Secretário(a) deverá análisar os documentos do processo e tomar as seguintes providências:</li> <li>* Se o DESPACHO do Diretor(a) é pelo INDEFERIMENTO DAS FÉRIAS: o Secretário(a) deve apenas devolver o processo para o Setor de origem do Servidor Requerente</li> <li>* Se o DESPACHO do Diretor(a) é pelo DEFERIMENTO DAS FÉRIAS: o Secretário(a) deve ir para o passo 13.</li> </ul>                                                                                                    | Secretaria da<br>Unidade        |  |  |

| sei!ufjf |              |      | Procedimento Operacional Padrão |             |                                                  |  |
|----------|--------------|------|---------------------------------|-------------|--------------------------------------------------|--|
| CÓDIGO   | POP PGP – 03 |      | Página <b>3</b> de <b>3</b>     | TÍTULO      | REQUERIMENTO DE FÉRIAS                           |  |
| VERSÃO   | 1            | DATA | 13/01/2020                      | RESPONSÁVEL | ÁVEL Pró-reitoria de Gestão de Pessoas (PROGEPE) |  |
|          |              |      |                                 |             |                                                  |  |

| 13 | Enviar processo | Ir no menu de ferramentas e clicar no ícone "Enviar Processo". No campo "Unidades" inserir o nome PROGEPE-GCAD, em seguida clicar em "enviar". | Secretaria da<br>Unidade |
|----|-----------------|----------------------------------------------------------------------------------------------------|--------------------------|
|----|-----------------|----------------------------------------------------------------------------------------------------|--------------------------|